# **Oracle Banking APIs**

Web Service Username Token Configuration Guide

Release 18.3.0.0.0

Part No. F12055-01

December 2018

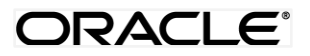

Web Service Username Token Configurations Guide December 2018

Oracle Financial Services Software Limited Oracle Park Off Western Express Highway Goregaon (East) Mumbai, Maharashtra 400 063 India Worldwide Inquiries: Phone: +91 22 6718 3000 Fax:+91 22 6718 3001 www.oracle.com/financialservices/

Copyright © 2018, Oracle and/or its affiliates. All rights reserved.

Oracle and Java are registered trademarks of Oracle and/or its affiliates. Other names may be trademarks of their respective owners.

U.S. GOVERNMENT END USERS: Oracle programs, including any operating system, integrated software, any programs installed on the hardware, and/or documentation, delivered to U.S. Government end users are "commercial computer software" pursuant to the applicable Federal Acquisition Regulation and agency-specific supplemental regulations. As such, use, duplication, disclosure, modification, and adaptation of the programs, including any operating system, integrated software, any programs installed on the hardware, and/or documentation, shall be subject to license terms and license restrictions applicable to the programs. No other rights are granted to the U.S. Government.

This software or hardware is developed for general use in a variety of information management applications. It is not developed or intended for use in any inherently dangerous applications, including applications that may create a risk of personal injury. If you use this software or hardware in dangerous applications, then you shall be responsible to take all appropriate failsafe, backup, redundancy, and other measures to ensure its safe use. Oracle Corporation and its affiliates disclaim any liability for any damages caused by use of this software or hardware in dangerous applications.

This software and related documentation are provided under a license agreement containing restrictions on use and disclosure and are protected by intellectual property laws. Except as expressly permitted in your license agreement or allowed by law, you may not use, copy, reproduce, translate, broadcast, modify, license, transmit, distribute, exhibit, perform, publish or display any part, in any form, or by any means. Reverse engineering, disassembly, or decompilation of this software, unless required by law for interoperability, is prohibited.

The information contained herein is subject to change without notice and is not warranted to be error-free. If you find any errors, please report them to us in writing.

This software or hardware and documentation may provide access to or information on content, products and services from third parties. Oracle Corporation and its affiliates are not responsible for and expressly disclaim all warranties of any kind with respect to third-party content, products, and services. Oracle Corporation and its affiliates will not be responsible for any loss, costs, or damages incurred due to your access to or use of third-party content, products, or services.

## **Table of Contents**

| 1. | Pre | face                        | 4 |
|----|-----|-----------------------------|---|
|    | 1.1 | Intended Audience           | 4 |
|    | 1.2 | Documentation Accessibility | 4 |
|    | 1.3 | Access to OFSS Support      | 4 |
|    | 1.4 | Structure                   | 4 |
|    | 1.5 | Related Information Sources | 4 |
| 2. | Anc | onymous User Configuration  | 5 |
| 3. | Log | ged-In User Configuration   | 9 |

## 1. Preface

### **1.1 Intended Audience**

This document is intended for the following audience:

- Customers
- Partners

### **1.2** Documentation Accessibility

For information about Oracle's commitment to accessibility, visit the Oracle Accessibility Program website at <a href="http://www.oracle.com/pls/topic/lookup?ctx=acc&id=docacc">http://www.oracle.com/pls/topic/lookup?ctx=acc&id=docacc</a>.

### 1.3 Access to OFSS Support

Oracle customers have access to electronic support through My Oracle Support. For information, visit

<u>http://www.oracle.com/pls/topic/lookup?ctx=acc&id=info</u> or visit <u>http://www.oracle.com/pls/topic/lookup?ctx=acc&id=trs</u> if you are hearing impaired.

### 1.4 Structure

This manual is organized into the following categories:

*Preface* gives information on the intended audience. It also describes the overall structure of the User Manual.

The subsequent chapters describes following details:

- Prerequisite
- UI Deployment
- Configuration / Installation

#### **1.5 Related Information Sources**

For more information on Oracle Banking APIs Release 18.3.0.0.0, refer to the following documents:

- Oracle Banking APIs Licensing Guide
- Oracle Banking APIs Security Guide

## 2. Anonymous User Configuration

 Insert/Update security policy to be used in the field in Anonymous Security Policy at Day1 (defaulted to "oracle/wss\_username\_token\_client\_policy")

| ← → G 🕕      | Not secure   pages/home.htm            | ml?module=dashboard&page=     | system-configuration-welcom | le                            | \$                                      |
|--------------|----------------------------------------|-------------------------------|-----------------------------|-------------------------------|-----------------------------------------|
| OBP 2.4 📃 OI | BP 2.3 🧧 GN 📃 OBP 2.5 🥃 Form on BACKUI | P_DEI 🧕 Dashboard [Jenkins] 🧧 | ZigBank - ZigBank 🖸 B-QA    | LZ-S C http://jot-prabh.in.or | ra 🗋 soa-comp {0 grok 🦞 Central-JIRA    |
| =            | 💋 ZigBank                              |                               |                             |                               | <b>्र 🖂 🖒</b> Logout                    |
|              | <ul> <li>Dynamic Module</li> </ul>     | oupported vider type          |                             |                               |                                         |
|              | > Brand                                | Application Server Port       | 9003                        | IDCS Host Port                | 443                                     |
|              |                                        | Anonymous Security Key        | origination_owsm_key        | Limits Effective from Same    | Y                                       |
|              | > OTHERMODULE                          | Name                          |                             | Day (Y/N)                     |                                         |
|              | > Origination                          | IDCS Host IP                  |                             | Application Server Host       | mum00chq.in.oracle.com                  |
|              | > Common                               | IPM Host IP address           |                             | Retail User Supported Auth    | OTP~SOFT_TOKEN~SEC_QUE                  |
|              |                                        |                               |                             | Туре                          |                                         |
|              |                                        | Port                          | 8011                        | Host IP                       | 10.180.86.15                            |
|              |                                        | Host IP                       | 10.180.86.15                | Region                        | INDIA                                   |
|              |                                        | Bank Code                     | 10                          | Port                          | 8011                                    |
|              |                                        | Channel                       | IB                          | Anonymous Security Policy     | oracle/wss_username_token_client_policy |
|              |                                        | Port                          | 8011                        | Application Server Port       | 9003                                    |

- Insert/Update security policy key to be used in the field in Anonymous Security Key at Day1 (defaulted to "origination\_owsm\_key")
- Name should match with credential key stored inside the credential store repository.
- Create a map named "oracle.wsm.security" in credential store provider.

#### Anonymous User Configuration

|                                                  | ry of Servers - OB 🗙 🔁 ZigBank - ZigBar                                                                                                    | nk 🗙 🕑 OBDX182_OBPBASE (Orac                                       | ×                |                           |                       |                                      |                                  | Θ –                               | ٥        | × |
|--------------------------------------------------|----------------------------------------------------------------------------------------------------|--------------------------------------------------------------------|------------------|---------------------------|-----------------------|--------------------------------------|----------------------------------|-----------------------------------|----------|---|
| $\leftarrow \rightarrow G$                       | i mumaa012.in.oracle.com:31001/e                                                                                                    | em/faces/as-weblogic-webLogicDomain                                | 1Home?type=v     | veblogic_domain&targ      | get=/Domain_OBD       | X182_OBPBASE/OBDX182_OB              | PB 🕶 🕁 🄇                         | 0 0                               | 0        | : |
| Apps                                             | 12.0.3 🗅 Bug Jira 🔂 OBDX 16.2                                                                                                    | 📙 17.1 Ksupp 📙 Origination 17.1 🙀                                  | Central JIRA     | 📙 17.2 ITR OBP 🖸          | 17.2 ITR Admin        | 17.2 Ksupp 🗋 17.3 UBS                | 17.3 Origination                 | 18.1.0                            | 18.2     |   |
| ORA                                              | CLE Enterprise Manager Fus                                                                                                    | sion Middleware Control 12c                                        |                  |                           |                       | ie v                                 | /ebLogic Domain 🔻                | weblogic v                        |          | - |
| 0                                                | BDX182_OBPBASE 0                                                                                                    |                                                                    |                  |                           |                       |                                      | 1∎ ▼ 🖂 ▼ 🕴                       | uto Refresh                       | off ▼    |   |
|                                                  | WebLogic Domain 🔻                                                                                                    |                                                                    |                  |                           |                       |                                      | Jun 27, 2                        | 018 11:43:41 AM                   | итс 🕹    |   |
| 🚺 Infc                                           | Home                                                                                                    |                                                                    |                  |                           |                       |                                      |                                  |                                   | ×        |   |
| Cert                                             | Monitoring                                                                                                    | en you own the edit session lock. To                               | obtain the lock, | click "Lock and Edit" in  | the Change Center     | menu.                                |                                  |                                   |          |   |
| Serve                                            | Diagnostics                                                                                                    | ▶<br>on Server                                                     |                  |                           |                       |                                      |                                  |                                   |          |   |
|                                                  | Control                                                                                                    | Name AdminConver                                                   |                  |                           |                       |                                      |                                  |                                   |          |   |
|                                                  | Logs                                                                                                    | Mane Auminiserver                                                  | 1                |                           |                       |                                      |                                  |                                   |          |   |
|                                                  | Environment                                                                                                    | Security Realms                                                    | le.com           |                           |                       |                                      |                                  |                                   |          |   |
|                                                  | Deployments                                                                                                    | Security Administration                                            |                  |                           |                       |                                      |                                  |                                   |          |   |
| Clust                                            | JDBC Data Sources                                                                                                    | Web Service Security                                               | _                |                           |                       |                                      |                                  |                                   |          |   |
|                                                  | Messaging                                                                                                    | Application Policies                                               |                  |                           |                       |                                      |                                  |                                   |          |   |
|                                                  | Cross Component Wiring                                                                                                    | Application Roles                                                  | Ę                |                           |                       |                                      |                                  |                                   |          |   |
|                                                  | Web Services                                                                                                    | System Policies     Security Provider Configuration                | ustor            | Machine                   | State                 | Health                               | Listen Port                      | CPU                               | H        |   |
| Deplo                                            | Administration                                                                                                    | Audit Registration and Policy                                      | uster            | indenne                   | State                 | noun                                 | Listen i ort                     | Usage (%)                         | Ĩ        |   |
|                                                  | Refresh Webl ogic Domain                                                                                                    | Credentials                                                        | - dv. alvatar    | Liesti                    | Running               | OK                                   | 31001                            | Unavailable                       | Unavai   |   |
|                                                  | Security                                                                                                    | ▶ Keystore                                                         | lux_cluster      | HUSET                     | Running               | Ŭ.                                   | 51005                            | 0.07                              | 2,30     |   |
|                                                  | JNDI Browser                                                                                                    | Columns Hidden 34                                                  |                  |                           |                       |                                      |                                  | Servers                           | 2 of 2   |   |
|                                                  | System MBean Browser                                                                                                    |                                                                    |                  |                           |                       |                                      |                                  |                                   |          | - |
| Summa                                            | ny of Servers - OB 🗙 🗸 🖸 ZigBank - ZigBar                                                                                                    | nk × Credentials: OBDX182_OE                                       | ×                |                           |                       |                                      |                                  | Θ –                               | ٥        | × |
| $\leftrightarrow$ $\Rightarrow$ G                | i mumaa012.in.oracle.com:31001/                                                                                                    | em/faces/as/security/credentialStoreHo                             | me?type=web      | logic_domain⌖=            | %2FDomain_OBD         | X182_OBPBASE%2FOBDX182_              | OB 🕶 🕁 🔇                         | 0 0                               | 0        | : |
| Apps                                             | 12.0.3 🗅 Bug Jira 🔜 OBDX 16.2                                                                                                    | 📙 17.1 Ksupp 📙 Origination 17.1 🧌                                  | Central JIRA     | 📙 17.2 ITR OBP 🖸          | 17.2 ITR Admin        | 17.2 Ksupp 🗋 17.3 UBS                | 17.3 Origination                 | 18.1.0                            | 18.2     |   |
| OR/                                              | CLE Enterprise Manager Fus                                                                                                    | sion Middleware Control 12c                                        |                  |                           |                       |                                      | WebLogic Domain                  | ▼ weblog                          | c 🔻 🔹    | - |
| /Domain_O<br>Credential<br>credentials<br>Creder | BDX182_OBPBASE ●<br>WebLogic Domain ★<br>BDX182_OBPBASE/OBDX182_OBPBASE ><br>tials<br>store is the repository of security data that co<br>securely.<br>tital Store Provider | · Credentials<br>ertifies the authority of entities used by Java S | E, Java EE, and  | ADF applications. Applica | tions can use the Cre | dential Store, a single, consolidate | Jun 2;<br>Id service provider to | 7, 2018 11:50:38<br>store and man | AM UTC 🔧 | > |
|                                                  | + Create Map + Create Key                                                                                                    | Edit X Delete Credential F                                         | Key Name         |                           | Detach                |                                      |                                  |                                   |          |   |
| View 💌                                           |                                                                                                    |                                                                    |                  |                           |                       |                                      |                                  |                                   |          |   |
| View v                                           | ntial Create a new map                                                                                                    |                                                                    |                  |                           |                       | Type Descrip                         | otion                            |                                   |          |   |
| View<br>Crede<br>No creden                       | ntial Create a new map                                                                                                    |                                                                    |                  |                           |                       | Type Descrip                         | otion                            |                                   |          |   |
| View View Creden                                 | ntial Create a new map                                                                                                    |                                                                    |                  |                           |                       | Type Descrip                         | otion                            |                                   |          |   |

| Summary of Servers - OB 🗙 🔽 ZigBank - ZigBank                                                     | X Credentials: OBDX182_0: X                                                                                                    | Θ -                | ð X        | ¢ |
|---------------------------------------------------------------------------------------------------|----------------------------------------------------------------------------------------------------|--------------------|------------|---|
| ← → C (① Not secure   mumaa012.in.oracle.com:3                                                    | 001/em/faces/as/security/credentialStoreHome?type=weblogic_domain⌖=%2FDomain_OBDX182_OBPBASE%2F 👁 🖕                                                                                                    | <b>0 0</b>         | o 🖸        | : |
| Apps 📙 12.0.3 🗋 Bug Jira 🔜 OBDX 16.2 📒 17.                                                        | 1 Ksupp 📙 Origination 17.1 🍟 Central JIRA 📙 17.2 ITR OBP 🥃 17.2 ITR Admin 📙 17.2 Ksupp 🎦 17.3 UBS 📒 17.3 Originati                                                                                                    | on 📙 18.1.0        | 18.2       |   |
| ORACLE Enterprise Manager Fusion Midd                                                             | eware Control 12c 👫 WebLogic Dom                                                                                                    | ain 🔻 weblor       | gic 🔻      |   |
| BDX182_OBPBASE O                                                                                  | Зи                                                                                                    | n 27, 2018 11:50:3 | B AM UTC 🕥 |   |
| Credentiala                                                                                       |                                                                                                    |                    |            |   |
| A credential store is the repository of security data that certifies the<br>credentials securely. | authority of entities used by Java SE, Java EE, and ADF applications. Applications can use the Credential Store, a single, consolidated service provide                                                                                                    | r to store and ma  | nage their |   |
| Credential Store Provider                                                                         | Create Map                                                                                                    |                    |            |   |
| View - Create Map - Create Key                                                                    | A credential is uniquely identified by a map name and a key name. Typically, the map name corresponds with the<br>name of an application and all credentials with the same map name define a logical group of credentials, such as<br>the credentials used ho the application. All man mares in a credential store must be distinct. |                    |            |   |
| No credentials found.                                                                             | * Map Mappo                                                                                                    |                    |            |   |
|                                                                                                   | Map Name oracle.vism.secunty                                                                                                    |                    |            |   |
|                                                                                                   |                                                                                                    |                    |            |   |
|                                                                                                   |                                                                                                    |                    |            |   |
|                                                                                                   | OK Cancel                                                                                                    |                    |            |   |
|                                                                                                   |                                                                                                    |                    |            |   |
|                                                                                                   |                                                                                                    |                    |            |   |
|                                                                                                   |                                                                                                    |                    |            |   |
|                                                                                                   |                                                                                                    |                    |            |   |
|                                                                                                   |                                                                                                    |                    |            |   |
|                                                                                                   |                                                                                                    |                    |            |   |

• Create credential key and provide username & password which will be used for authentication and authorization at OBP.

| Summary of Servers - OB × O ZigBank - ZigBank                                                                                                    | X Credentials: OBDX182_OF X                                                                                                    |                                                                                                    | 0 – 0 ×                                                                                                    |
|----------------------------------------------------------------------------------------------------|----------------------------------------------------------------------------------------------------|----------------------------------------------------------------------------------------------------|----------------------------------------------------------------------------------------------------|
| ← → C ① Not secure   mumaa012.in.oracle.cc                                                                                                    | om:31001/em/faces/as/security/credentialStoreHome?type                                                                                                    | =weblogic_domain⌖=%2FDomain_OBDX1                                                                                | 182_OBPBASE%2F 🕶 🛧 😰 🕐 📿 🤇 🔯 🗄                                                                                                    |
| 👖 Apps 📙 12.0.3 🗋 Bug Jira 📃 OBDX 16.2 📒                                                                                                    | 17.1 Ksupp 📙 Origination 17.1 🏆 Central JIRA 📙 17                                                                                                    | 2 ITR OBP 🧧 17.2 ITR Admin 📙 17.2 Ksupp 🗋                                                                        | 17.3 UBS 🛄 17.3 Origination 🛄 18.1.0 🛄 18.2                                                                                                    |
| ORACLE <sup>®</sup> Enterprise Manager Fusion                                                                                                    | Middleware Control 12c                                                                                                    |                                                                                                    | WebLogic Domain 🔻 🛛 weblogic 👻 🚥                                                                                                    |
|                                                                                                    |                                                                                                    |                                                                                                    |                                                                                                    |
| BDX182_OBPBASE                                                                                                    |                                                                                                    |                                                                                                    | Jun 27, 2018 11:50:38 AM UTC 🕥                                                                                                    |
| () Information                                                                                                    |                                                                                                    |                                                                                                    | ×                                                                                                    |
| The credential map, oracle.wsm.security, has been                                                                                                    | created.                                                                                                    |                                                                                                    |                                                                                                    |
| /Domain_OBDX182_OBPBASE/OBDX182_OBPBASE > Cre                                                                                                    | adentials                                                                                                    |                                                                                                    |                                                                                                    |
| Credentials                                                                                                    | iss the sutherity of entities used by Java SE, Java EE, and ADE and                                                                                                    | liedings Appliedings can use the Ocedantial Oters a size                                                         | nels, consolidated convice provides to store and manages their                                                                                                    |
| A credential store is the repository of security data that certili<br>credentials securely.                                                                                                    | es the authority of entities used by Java SE, Java EE, and ADF app                                                                                                    | vications. Applications can use the Credential Store, a sil                                                      | ngie, consolidated service provider to store and manage their                                                                                                    |
| Credential Store Provider                                                                                                    |                                                                                                    |                                                                                                    |                                                                                                    |
| View 👻 🕂 Create Map 🕂 Create Key 🥢                                                                                                    | Edit X Delete Credential Key Name                                                                                                    | ▶  Detach                                                                                                    |                                                                                                    |
| Credential Create a new c                                                                                                    | redential key                                                                                                    | Туре                                                                                                    | Description                                                                                                    |
| oracle.wsm.security                                                                                                    |                                                                                                    |                                                                                                    |                                                                                                    |
|                                                                                                    |                                                                                                    |                                                                                                    |                                                                                                    |
|                                                                                                    |                                                                                                    |                                                                                                    |                                                                                                    |
|                                                                                                    |                                                                                                    |                                                                                                    |                                                                                                    |
|                                                                                                    |                                                                                                    |                                                                                                    |                                                                                                    |
|                                                                                                    |                                                                                                    |                                                                                                    |                                                                                                    |
|                                                                                                    |                                                                                                    |                                                                                                    |                                                                                                    |
|                                                                                                    |                                                                                                    |                                                                                                    |                                                                                                    |
|                                                                                                    |                                                                                                    |                                                                                                    |                                                                                                    |
| (P. Communication of the Trading Trading Trading)                                                                                                    |                                                                                                    |                                                                                                    | <b>A</b> – 7 V                                                                                                    |
| Summary of Servers - OR X DigBank - ZigBank - ZigBank - | X Credentials: OBDX182_OF X                                                                                                    |                                                                                                    |                                                                                                    |
| Summary of Servers - O6     X     ∑igBank - ZigBank       ←     C     ① Not secure   mumaa012.in.oracle.cc       iii     Apps.     1203     D     Bun lize     0BRX 162                                                                                                    | Credentials: OBDX182_01 ×                                                                                                    | ==weblogic_domain⌖=%2FDomain_OBDX1                                                                               | ● - □ ×<br>182_OBPBASE%2F •• ☆ ○ ○ ○ ② ○ :                                                                                                    |
| Summary of Servers - O8 × ○ ZigBank - ZigBank C ③ Not secure   mumaa012.in.oracle.cc Apps 12.0.3 Bug Jira 08DX 162                                                                                                    | x Credentials: OBDX182_OI x common sector of the sector of the sector of | e=weblogic_domain⌖=%2FDomain_OBDX<br>2 ITR 08P                                                                   |                                                                                                    |
| Summary of Servers - OE × 2igBank - ZigBank<br>G O Not secure   mumaa012.in.oracle.cc<br>Apps 12.0.3 Bug Jira 06DX 162<br>ORACLE Enterprise Manager Fusion                                                                                                    | Credentials: OBDX182_0  × om:31001/em/faces/as/security/credentialStoreHome?type     17.1 KsuppOrigination 17.1 😤 Central JIRA 17. Mddleware Control 12c                                                                                                    | =weblogic_domain⌖=%2FDomain_OBDX1<br>2 ITR 08P                                                                   | ⊕           ←           ✓          182_OBPBASE%2F          ↔           ↔           ↔          17.3 UBS       17.3 Origination       18.1.0       18.2            ₩WebLogic Domain ▼          weblogic ▼          ↔                                                                                                    |
| Summary of Servers - O8 × © ZigBank - ZigBank<br>C © Not secure   mumaa012.in.oracle.cc<br>Apps 12.0.3 Bug Jira 00EX 16.2<br>ORACLE Enterprise Manager Fusion<br>OBDX182_0BPBASE 0                                                                                                    | x Credentials: OBDX182_OI x constraints: OBDX182_OI x constraints: OBD | e=weblogic_domain⌖=%2FDomain_OBDX1<br>2 ITR OBP 💽 17.2 ITR Admin 📒 17.2 Ksupp 🎦                                  | ● - ○ ×<br>182_OBPBASE%2F ● ☆ ● ● ● ● ● ●<br>17.3 UBS 17.3 Origination 18.1.0 18.2<br>WebLogic Domain ▼ weblogic ▼ •••                                                                                                    |
| Summary of Servers - OF       X       ☑ ZigBank - ZigBank         ←       ⑦       ③ Not secure       mumaa012.in.oracle.cc         III       Apps       120.3       Bug Jira       OBDX 16.2         ORACLE® Enterprise Manager Fusion         BDX182_OBPBASE           WebLogic Domain ▼                                                                                                    | Credentials: OBDX182_OI × om:31001/em/faces/as/security/credentialStoreHome?type     I7.1 KsuppOrigination 17.1 👻 Central JIRA 17. Middleware Control 12c                                                                                                    | =weblogic_domain⌖=%2FDomain_08DX1<br>2 ITR 08P                                                                   | ● - O ×<br>182_OBPBASE%2F ● ☆ ○ ○ ○ ○ ○<br>17.3 UBS 17.3 Origination 18.10 18.2<br>WebLogic Domain ▼ weblogic ▼ ····                                                                                                    |
| Summary of Servers - OF       X       ☑ ZigBank - ZigBank         ←       ⑦       ③ Not secure       mumaa012.in.oracle.co         III       Apps       120.3       Bug Jira       OBDX 162         ORACLE       Enterprise Manager Fusion         III       OBDX182_OBPBASE       IIII         IIII       OBDX182_OBDMASE       IIIIIIIIIIIIIIIIIIIIIIIIIIIIIIIIIIII                                                                                                    | X Credentials: OBDX182_OI X     OIT State Control JIRA I 17.  Middleware Control 12c  Create Key                                                                                                    | e=weblogic_domain⌖=%2FDomain_08DX1<br>2 ITR 08P 💽 17.2 ITR Admin 📑 17.2 Ksupp 🎦                                  | ● - O ×<br>182_OBPBASE562F ● ☆ O O O O O O O<br>17.3 UBS 17.3 Origination 18.10 18.2<br>WebLogic Domain ▼ weblogic ▼ ····<br>Jun 27, 2018 11:50:33 AM UTC ↔                                                                                                    |
| Summary of Servers - 08       x       ⊆ ZigBank - ZigBank         ←       C       ① Not secure   mumaa012.in.oracle.co         III Apps       120.3       Bug Jira       OBDX 162         ORACLE       Enterprise Manager Fusion         III OBDX182_OBPBASE       Image: Security Comparison         III Information       The credential map, oracle.wsm.security, has been to the comparison                                                                                                    |                                                                                                    | e=weblogic_domain⌖=%2FDomain_08DX1<br>2 ITR 08P 💽 17.2 ITR Admin 📑 17.2 Ksupp 🎦                                  | ● - ○ ×<br>182_OBPBASE%2F ● ☆ ◇ ● ● ● ● ● ● ● ● ● ● ● ● ● ● ● ● ●                                                                                                    |
| Summary of Servers - 08       x       ∑ ZigBank - ZigBank         ←       C       ① Not secure       mumaa012.in.oracle.co         iii Apps       120.3       Bug Jira       OBDX 162         ORACLE       Enterprise Manager Fusion         Iiii OBDX182_OBPBASE       Iiiiiiiiiiiiiiiiiiiiiiiiiiiiiiiiiiiii                                                                                                    |                                                                                                    | e=weblogic_domain⌖=%2FDomain_OBDX1<br>2 ITR OBP 💽 17.2 ITR Admin 📑 17.2 Ksupp 🎦                                  | ● - ○ ×<br>182_OBPBASE%2F ● ☆ ☆ ● ● ● ● ● ● ● ● ● ● ● ● ● ● ●                                                                                                    |
| Summary of Severs - 08       X       ZigBank - ZigBank         ←       C       O Not secure   mumaa012.in.oracle.co         III Apps       120.3       Bug Jira       OBDX 162         ORACLE       Enterprise Manager Fusion         III OBDX182_OBPBASE       III Mormation         The credential map, oracle.wsm.security, has been         //Domain_OBDX182_OBPBASE/OBDX182_OBPBASE > Credentials                                                                                                    |                                                                                                    | e=weblogic_domain⌖=%2FDomain_OBDX1<br>2 ITR OBP  17.2 ITR Admin  17.2 Ksupp                                      | • - □ ×         • - □ ×         • + ↓         • ● - □ ×         • • ↓         • ● • ↓         • ● • ↓         • ● • ↓         • ● • ↓         • ● • ↓         • ● • ↓         • ● • ↓         • ● • ↓         • ● • ↓         • ● • ↓         • ● • ↓         • ● • ↓         • ● • ↓         • ● • ↓         • ● • ↓         • ● • ↓         • ● • ↓         • ● • ↓         • ● • ↓         • ● • ↓         • ● • ↓         • ● • ↓         • ● • ↓         • ● • ↓         • ● • ↓         • ● • ↓         • ● • ↓         • ● • ↓         • ● • ↓         • ● • ↓         • ● • ↓         • ● • ↓         • ● • ↓         • ● • ↓         • ● • ↓         • ● • ↓         • ● • ↓         • ● • ↓         • ● • ↓         • ● • ↓         • ● • ↓         • ● • ↓         • ● • ↓         • ● • ↓         • ● • ↓         • ● • ↓         • ● • ↓         • ● • ↓         • ● • ↓         • ● • ↓         • ● • ↓         • ● • ↓         • ● • ↓         • ● • ↓         • ● • ↓         • ● • ↓         • ● • ↓         • ● • ↓         • ● • ↓         • ● • ↓         • ● • ↓         • ● • ↓         • ● • ↓         • ● • ↓         • ● • ↓         • ● • ↓         • ● • ↓         • ● • ↓         • ● • ↓         • ● • ↓         • ● • ↓         • ● • ↓         • ● • ↓         • ● • ↓         • ● • ↓         • ● • ↓         • ● • ↓         • ● • ↓         • ● • ↓         • ● • ↓         • ● • ↓         • ● • ↓         • ● • ↓         • ● • ↓         • ● • ↓         • ● • ↓         • ● • ↓         • ● • ↓         • ● • ↓         • ● • ↓         • ● • ↓         • ● • ↓         • ● • ↓         • ● • ↓         • ● • ↓         • ● • ↓         • ● • ↓         • ● • ↓         • ● • ↓         • ● • ↓         • ● • ↓         • ● • ↓         • ● • ↓         • ● • ↓         • ● • ↓         • ● • ↓         • ● • ↓         • ● • ↓         • ● • ↓         • ● • ↓         • ● • ↓         • ● • ↓         • ● • ↓         • ● • ↓         • ● • ↓         • ● • ↓         • ● • ↓         • ● • ↓         • ● • ↓         • ● • ↓         • ● • ↓ |
| Summary of Servers - 08       X       ∑ ZigBank - ZrgBank         Apps       C       O Not secure   mumaa012.in.oracle.cc         III Apps       120.3       Bug Jira       O BDX 162         ORACLE       Enterprise Manager Fusion         III OBDX182_OBPBASE       Image: Secure / mumaa012.in.oracle.cc         OBDX182_OBPBASE       Image: Secure / mumaa012.in.oracle.cc         III of ormation       Image: Secure / mumaa012.in.oracle.cc         Tecedential map, oracle.wsm.security, has been       The credential map, oracle.wsm.security, has been         // Domain_OBDX182_OBPBASE/OBDX182_OBPBASE > Credentials       Credential store is the repository of security data that certific redentials store is the repository of security data that certific redentials securely.                                                                                                    |                                                                                                    | e=weblogic_domain⌖=%2FDomain_OBDX1<br>2 ITR OBP  17.2 ITR Admin  17.2 Ksupp  3                                   | • - □ ×          182_OBPBASE%2F • ★ ★ ○ ○ ○ ○ ○ ○          17.3 UBS □ 17.3 Origination □ 18.10 □ 18.2         WebLogic Domain ▼ weblogic ▼ ••••         Jun 27, 2018 11:59:38 AM UTC ◆          .consolidated service provider to store and manage their                                                                                                    |
| Summary of Severs - 08       X       ŽigBank - ZigBank         Apps       O       Not secure       mumaa012.in.oracle.cc         III Apps       120.3       Bug Jira       OBDX 162         ORACLE       Enterprise Manager Fusion         III OBDX182_OBPBASE       III OBDX182         OBDX182_OBPBASE       III oformation         The credential map, oracle.wsm.security, has been         // Domain_OBDX182_OBPASE/OBDX182_OBPASE > Credentials         Accedential store is the repository of security data that certific credentials securely.         > Credential Store is the repository of security data that certific credentials securely.         > Credential Store is the repository of security data that certific credentials securely.                                                                                                    |                                                                                                    | e=weblogic_domain⌖=%2FDomain_OBDX1<br>2 ITR OBP  17.2 ITR Admin  17.2 Ksupp  3                                   | ⊕       -       □       ×         182_OBPBASE%2F ♥       ☆       ○       ○       ○       ○       ○       ○       ○       ○       ○       ○       ○       ○       ○       ○       ○       ○       ○       ○       ○       ○       ○       ○       ○       ○       ○       ○       ○       ○       ○       ○       ○       ○       ○       ○       ○       ○       ○       ○       ○       ○       ○       ○       ○       ○       ○       ○       ○       ○       ○       ○       ○       ○       ○       ○       ○       ○       ○       ○       ○       ○       ○       ○       ○       ○       ○       ○       ○       ○       ○       ○       ○       ○       ○       ○       ○       ○       ○       ○       ○       ○       ○       ○       ○       ○       ○       ○       ○       ○       ○       ○       ○       ○       ○       ○       ○       ○       ○       ○       ○       ○       ○       ○       ○       ○       ○       ○       ○       ○       ○       ○       ○                                                                                                    |
| Summary of Severs - OE × 2igBank - ZigBank - ZigBank -  |                                                                                                    | e=weblogic_domain⌖=%2FDomain_OBDX1<br>2 ITR OBP  17.2 ITR Admin  17.2 Ksupp                                      | • - □ ×          182_OBPBASE%2F • • ☆ ○ ○ ○ ○ ○          17.3 UBS □ 17.3 Origination □ 18.10 □ 18.2         WebLogic Domain ▼ weblogic ▼ •••         Jun 27, 2018 11:50:38 AM UTC ◆          ×         consolidated service provider to store and manage their                                                                                                    |
| Summary of Severs - 0.6       X       2igBank - ZigBank         Apps       O       Not secure       mumaa012.in.oracle.cc         Image: Incomparison of the secure       Bug Jira       OBDX 162       OBDX 162         ORACLE* Enterprise Manager Fusion       Image: Image: Im                                                                                                    |                                                                                                    | e=weblogic_domain⌖=%2FDomain_OBDX1<br>2 ITR OBP  17.2 ITR Admin  17.2 Ksupp                                      | • - □ ×          182_OBPBASE%2F • • ☆ ○ ○ ○ ○ ○          17.3 UBS □ 17.3 Origination □ 18.10 □ 18.2         WebLogic Domain ▼ weblogic ▼ •••         Jun 27, 2018 11:59:38 AM UTC ◆ ●         Consolidated service provider to store and manage their         Consolidated service provider to store and manage their         Description                                                                                                    |
| Summary of Severs - 00:       X       2 JigBank - ZigBank         Apps       O       Not secure       mumaa012.in.oracle.co         Image: Incomparison of the secure in the secure in the secure i                                                                                                    |                                                                                                    | e=weblogic_domain⌖=%2FDomain_OBDX1<br>2 ITR OBP  17.2 ITR Admin  17.2 Ksupp                                      | • - □ ×          182_OBPBASE%2F • • ☆ ○ ○ ○ ○ ○ ○          17.3 UBS □ 17.3 Origination □ 18.10 □ 18.2         WebLogic Domain ▼ weblogic ▼ •••         Jun 27, 2018 11:59:38 AM UTC ◆ ●         ×         consolidated service provider to store and manage their         Description                                                                                                    |
| Summary of Servers - 00:       X       2 JigBank - ZigBank         Apps       O       Not secure       mumaa012.in.oracle.co         Information       Bug Jira       OBDX162       OBDX162         OBDX182_OBPBASE       OBDX162       OBDX162       OBDX162         OBDX182_OBPBASE       OBDX162       OBDX162       OBDX162         OBDX182_OBPBASE       OBDX162       OBDX162       OBDX162         OBDX182_OBPBASE       OBDX162       OBDX162       OBDX162         Oracle.usen.security       Information       The credential store is the repository of security data that certific credential store Provider         View +       Create Map       + Create Key       Credential         Oracle.wsm.security       oracle.wsm.security       Information                                                                                                    |                                                                                                    | e=weblogic_domain⌖=%2FDomain_OBDX1<br>2 ITR OBP  17.2 ITR Admin  17.2 Ksupp  3                                   | OBPBASE%2F Or ☆       ○       ○       ○       ○       ○       ○       ○       ○       ○       ○       ○       ○       ○       ○       ○       ○       ○       ○       ○       ○       ○       ○       ○       ○       ○       ○       ○       ○       ○       ○       ○       ○       ○       ○       ○       ○       ○       ○       ○       ○       ○       ○       ○       ○       ○       ○       ○       ○       ○       ○       ○       ○       ○       ○       ○       ○       ○       ○       ○       ○       ○       ○       ○       ○       ○       ○       ○       ○       ○       ○       ○       ○       ○       ○       ○       ○       ○       ○       ○       ○       ○       ○       ○       ○       ○       ○       ○       ○       ○       ○       ○       ○       ○       ○       ○       ○       ○       ○       ○       ○       ○       ○       ○       ○       ○       ○       ○       ○       ○       ○       ○       ○       ○       ○       ○       ○       ○                                                                                                    |
| Summary of Servers - 00:       X       2 JigBank - ZigBank         Apps       O       Not secure       mumaa012.in.oracle.cc         Information       Bug Jira       OBDX162       OBDX162         OBDX182_OBPBASE       OBDX162       OBDX162       OBDX162         OBDX182_OBPBASE       OBDX162       OBDX162       OBDX162         OBDX182_OBPBASE       OBDX162       OBDX162       OBDX162         OBDX182_OBPBASE       OBDX162       OBDX162       OBDX162         OBDX182_OBPBASE/OBDX182_OBPBASE > Credential security.       A credential store is the repository of security data that certific credential store is the repository of security data that certific credential store Provider         View +       + Create Map       + Create Key       Credential         Oracle.wsm.security       oracle.wsm.security       Oracle.wsm.security                                                                                                    |                                                                                                    | seweblogic_domain⌖=%2FDomain_OBDX1<br>2 ITR OBP  17.2 ITR Admin  17.2 Ksupp  3                                   | OBPEASE%2F Or ☆       ○       ○       ○       ○       ○       ○       ○       ○       ○       ○       ○       ○       ○       ○       ○       ○       ○       ○       ○       ○       ○       ○       ○       ○       ○       ○       ○       ○       ○       ○       ○       ○       ○       ○       ○       ○       ○       ○       ○       ○       ○       ○       ○       ○       ○       ○       ○       ○       ○       ○       ○       ○       ○       ○       ○       ○       ○       ○       ○       ○       ○       ○       ○       ○       ○       ○       ○       ○       ○       ○       ○       ○       ○       ○       ○       ○       ○       ○       ○       ○       ○       ○       ○       ○       ○       ○       ○       ○       ○       ○       ○       ○       ○       ○       ○       ○       ○       ○       ○       ○       ○       ○       ○       ○       ○       ○       ○       ○       ○       ○       ○       ○       ○       ○       ○       ○       ○                                                                                                    |
| Summary of Servers - 00:       X       2 JigBank - ZigBank         Apps       O       Not secure       mumaa012.in.oracle.co         Information       Bug Jira       OBDX162       OBDX162         OBDX182_OBPBASE       Image: Secure Secure                                                                                                    |                                                                                                    | seweblogic_domain⌖=%2FDomain_OBDX1<br>2 ITR OBP  17.2 ITR Admin  17.2 Ksupp  3                                   | OBPEASE%2F Or ☆       ○       ○       ○       ○       ○       ○       ○       ○       ○       ○       ○       ○       ○       ○       ○       ○       ○       ○       ○       ○       ○       ○       ○       ○       ○       ○       ○       ○       ○       ○       ○       ○       ○       ○       ○       ○       ○       ○       ○       ○       ○       ○       ○       ○       ○       ○       ○       ○       ○       ○       ○       ○       ○       ○       ○       ○       ○       ○       ○       ○       ○       ○       ○       ○       ○       ○       ○       ○       ○       ○       ○       ○       ○       ○       ○       ○       ○       ○       ○       ○       ○       ○       ○       ○       ○       ○       ○       ○       ○       ○       ○       ○       ○       ○       ○       ○       ○       ○       ○       ○       ○       ○       ○       ○       ○       ○       ○       ○       ○       ○       ○       ○       ○       ○       ○       ○       ○                                                                                                    |
| Summary of Servers - 00:       X       2 JigBank - ZigBank         Apps       O       Not secure       mumaa012.in.oracle.cc         Information       Bug Jira       OBDX162       OBDX162         OBDX182_OBPBASE       Image: Secure - Comparison       OBDX162       OBDX162         OBDX182_OBPBASE       Image: Secure - Comparison       Image: Secure - Comparison       OBDX182_OBPBASE         OBDX182_OBPBASE/OBDX182_OBPBASE > Credential secure - Credential store is the repository of security data that certific credential store Provider       View + Create Map + Create Key         View + + Create Map + Create Key       Credential       Image: Security                                                                                                    |                                                                                                    | e=weblogic_domain⌖=%2FDomain_OBDX1<br>2 ITR OBP  17.2 ITR Admin  17.2 Ksupp  3                                   | • - □ ×          182_OBPBASE%2F • ★ ↓ ○ ○ ○ ○ ○ ○          17.3 UBS □ 17.3 Origination □ 18.10 □ 18.2         WebLogic Domain ▼ weblogic ▼ •••         Jun 27, 2018 11:59:38 AM UTC ◆          Consolidated service provider to store and manage their         Description                                                                                                    |
| Summary of Servers - 00:       X       2 JigBank - ZigBank         Apps       O       Not secure       mumaa012.in.oracle.cc         Information       Bug Jira       OBDX162       OBDX162         OBDX182_OBPBASE       Image: Secure Secure       OBDX162       OBDX162         OBDX182_OBPBASE       Image: Secure Secure       Secure       Secure         Information       The credential tare is the repository of security data that certific credentials secure       Credentials         A credential store is the repository of security data that certific credentials store Provider       View v + Create Map + Create Key         View v + Create Map + Create Key       Credential         Image: Oracle.wsm.security       Security                                                                                                    |                                                                                                    | 2=weblogic_domain⌖=%2FDomain_OBDX1<br>2 ITR OBP  17.2 ITR Admin  17.2 Koupp  3                                   | OBPEASE%2F Or ☆       ○       ○       ○       ○       ○       ○       ○       ○       ○       ○       ○       ○       ○       ○       ○       ○       ○       ○       ○       ○       ○       ○       ○       ○       ○       ○       ○       ○       ○       ○       ○       ○       ○       ○       ○       ○       ○       ○       ○       ○       ○       ○       ○       ○       ○       ○       ○       ○       ○       ○       ○       ○       ○       ○       ○       ○       ○       ○       ○       ○       ○       ○       ○       ○       ○       ○       ○       ○       ○       ○       ○       ○       ○       ○       ○       ○       ○       ○       ○       ○       ○       ○       ○       ○       ○       ○       ○       ○       ○       ○       ○       ○       ○       ○       ○       ○       ○       ○       ○       ○       ○       ○       ○       ○       ○       ○       ○       ○       ○       ○       ○       ○       ○       ○       ○       ○       ○                                                                                                    |
| Summary of Severs - 00       X       2 IgBank - ZigBank         Apps       C       O Not secure       mumaa012.in.oracle.co         Information       Bug Jira       OBDX162       OBDX162         OBDX182_OBPBASE       Information       Information         The credential tops of the provider       Credentials       Scorely         View v       + Create Map       + Create Key         Credential       Toracle.vsm.security                                                                                                    | Createntials: OBDX182_O: X  CreateName Control 12C  Create Key  Select Map oracle.wsm.security  Key origination_ovsm_key Type Password  Custor V  Contim Password  Contim Description                                                                                                    | 2=weblogic_domain⌖=%2FDomain_OBDX1<br>2 ITR OBP  17.2 ITR Admin 17.2 Koupp 3 3 4 4 4 4 4 4 4 4 4 4 4 4 4 4 4 4 4 | OBPEASE%2F       • ☆       ●       ●       ●       ●       ●       ●       ●       ●       ●       ●       ●       ●       ●       ●       ●       ●       ●       ●       ●       ●       ●       ●       ●       ●       ●       ●       ●       ●       ●       ●       ●       ●       ●       ●       ●       ●       ●       ●       ●       ●       ●       ●       ●       ●       ●       ●       ●       ●       ●       ●       ●       ●       ●       ●       ●       ●       ●       ●       ●       ●       ●       ●       ●       ●       ●       ●       ●       ●       ●       ●       ●       ●       ●       ●       ●       ●       ●       ●       ●       ●       ●       ●       ●       ●       ●       ●       ●       ●       ●       ●       ●       ●       ●       ●       ●       ●       ●       ●       ●       ●       ●       ●       ●       ●       ●       ●       ●       ●       ●       ●       ●       ●       ●       ●       ●       ●                                                                                                    |
| Summary of Severs - 00       X       2 IgBark - ZigBark         Apps       C       Not secure       mumaa012.in.oracle.co         Information       Bug Jira       OBDX182_OBPBASE       OBDX182_WebLogic Domain ▼         OBDX182_OBPBASE       Streetwidth       Streetwidth       Streetwidth         OBDX182_OBPBASE       Streetwidth       Streetwidth       Streetwidth         OBDX182_OBPBASE       Streetwidth       Streetwidth       Streetwidth         Omain_OBDX182_OBPBASE/OBDX182_OBPBASE > Credentials       Store Provider       Streetwidth         View v       + Create Map       + Create Key       Credential         Oracle.vsm.security       oracle.vsm.security       Streetwidth                                                                                                    | Create Key Create Key  | 2=weblogic_domain⌖=%2FDomain_OBDX1<br>2:ITR OBP  17.2 ITR Admin 17.2 Koupp 3 3 4 4 4 4 4 4 4 4 4 4 4 4 4 4 4 4 4 | OBPEASE%2F       • ☆       ●       ●       ●       ●       ●       ●       ●       ●       ●       ●       ●       ●       ●       ●       ●       ●       ●       ●       ●       ●       ●       ●       ●       ●       ●       ●       ●       ●       ●       ●       ●       ●       ●       ●       ●       ●       ●       ●       ●       ●       ●       ●       ●       ●       ●       ●       ●       ●       ●       ●       ●       ●       ●       ●       ●       ●       ●       ●       ●       ●       ●       ●       ●       ●       ●       ●       ●       ●       ●       ●       ●       ●       ●       ●       ●       ●       ●       ●       ●       ●       ●       ●       ●       ●       ●       ●       ●       ●       ●       ●       ●       ●       ●       ●       ●       ●       ●       ●       ●       ●       ●       ●       ●       ●       ●       ●       ●       ●       ●       ●       ●       ●       ●       ●       ●       ●                                                                                                    |

<u>Home</u>

## 3. Logged-In User Configuration

• Insert a credentials entry for the connector.

Insert into DIGX\_FW\_CONFIG\_ALL\_B ( PROP\_ID, CATEGORY\_ID, PROP\_VALUE, FACTORY\_SHIPPED\_FLAG, PROP\_COMMENTS,SUMMARY\_TEXT, CREATED\_BY, CREATION\_DATE, LAST\_UPDATED\_BY, LAST\_UPDATED\_DATE, OBJECT\_STATUS, OBJECT\_VERSION\_NUMBER, EDITABLE,CATEGORY\_DESCRIPTION ) values ( 'OBP\_RA\_JNDIKEY', 'CredentialConnector', 'ra/DIGXConnectorOBP', 'N', 'RA Connector for OBP', 'gssuser', sysdate, 'ofssuser', sysdate, 'Y', 1, 'N', '1');

• Update the connector name for the logged-in user.

updateDIGX\_FW\_CONFIG\_OUT\_WS\_CFG\_BsetHTTP\_BASIC\_AUTH\_CONNECTOR='OBP'whereSECURITY\_POLICY='oracle/wss10\_saml\_token\_client\_policy';

• Update security policy of logged-in user from saml token to user token policy

update DIGX\_FW\_CONFIG\_OUT\_WS\_CFG\_B set SECURITY\_POLICY='oracle/wss\_username\_token\_client\_policy' where SECURITY\_POLICY='oracle/wss10\_saml\_token\_client\_policy';

- Create a new "Outbound Credentials Mapping" in the connector (com.ofss.digx.app.connector.ear) ear and create a default user (use user id and credentials as provided by OBP team) for the mapping in the security tab. Managed server restart is required after these changes.
- Login into Weblogic console.
- Click on **Deployments**.
- Expand by clicking '+' icon present in front of **com.ofss.digx.app.connector application** as shown below.

| adf.oracle.domain.webapp(1.0,12.2.1.0.0) | Active |      |
|------------------------------------------|--------|------|
| otherence-transaction-rar                | Active | 🖋 ОК |
| ⊞ 📑 com.ofss.digx.app.connector          | Active | 🖋 ОК |

• Click com.ofss.digx.connector.rar as shown below.

| Com.ofss.digx.app.connector                       | Active |   |
|---------------------------------------------------|--------|---|
| Modules                                           |        |   |
| Com.ofss.digx.connector.rar                       |        |   |
| EJBs com.ofss.digx.connector.rar, Level 3, 1 of 1 |        |   |
| None to display                                   |        |   |
| Web Services                                      |        |   |
| None to display                                   |        |   |
|                                                   |        | t |

• Click On "configuration" tab as shown in figure.

| Settings for com.ofss.dig ×                                                                                                    | 3DX182_OBPBASE1 (0 · ×                                                                                                    | θ - 0 ×                                                                                                    |
|----------------------------------------------------------------------------------------------------|----------------------------------------------------------------------------------------------------|----------------------------------------------------------------------------------------------------|
| $\leftrightarrow$ $\rightarrow$ C (i) mumaa012.in.oracle.co                                                                                                  | com:31001/console/console.portal?_nfpb=true&_pageLabel=ConnectorModuleConfigurationPage&handle=com.bea.console.handles.Module                                                                                                    | H 🛧 🔕 🚺 🔍 🔕 🔯 🗄                                                                                                    |
| Apps 📙 12.0.3 🕒 Bug Jira 📙                                                                                                    | OBDX 16.2 📙 17.1 Ksupp 📙 Origination 17.1 🌹 Central JIRA 📙 17.2 ITR OBP 🧰 17.2 ITR Admin 📙 17.2 Ksupp 🖺 17.3 UBS 📙 17.3                                                                                                    | 3 Origination 📙 18.1.0 📙 18.2                                                                                                    |
|                                                                                                    | dministration Console 12c                                                                                                    | Q                                                                                                    |
| Change Center                                                                                                    | 🔒 Home Log Out Preferences 🔤 Record Help 🔍 Welcome, web                                                                                                    | blogic Connected to: OBDX182_OBPBASE                                                                                                    |
| View changes and restarts                                                                                                    | Home >Summary of Security Realms >myrealm >Providers >Summary of Environment >Summary of Servers >Summary of Deployments >com.ofss.digr.connector.rar >Roles                                                                                                    |                                                                                                    |
| No pending changes exist. Click the Release<br>Configuration button to allow others to edit the                                                              | Settings for com.ofss.digx.connector.rar                                                                                                    |                                                                                                    |
| domain.                                                                                                    | Overview Configuration Security Control Testing Monitoring                                                                                                    |                                                                                                    |
| Lock & Edit                                                                                                    | General Properties Outbound Connection Pools Admin Objects Workload                                                                                                    |                                                                                                    |
| Domain Structure<br>OBDX182_OBPASE<br>@-Domain Partitions<br>@-Environment<br>Deployments<br>@-Services<br>@-Services<br>@-Interoperability<br>@-Diagnostics | This page displays a table of outbound connection pool groups and instances for this resource adapter. The top level entries in the table represent outbound connection pool instances are listed by their NDI names. Expand a group to obtain configuration information for a connection pool instance within an or the mane of a group or instance to configure it. Automatically generated connection pools are not displayed in the table below.           Outbound Connection Pool Configuration Table         Connection Fool Configuration Table           Identified         Groups and Instances Image and Instances Image and Image and Ima | rol groups. Groups are listed by<br>outbound connection pool group. Click<br>Showing 1 to 1 of 1 Previous   Next<br>Showing 1 to 1 of 1 Previous   Next |
| How do I   Configure outbound connection pool properties                                                                                                    |                                                                                                    |                                                                                                    |
| System Status                                                                                                    |                                                                                                    |                                                                                                    |
| Health of Running Servers as of 10:54 AM                                                                                                    |                                                                                                    |                                                                                                    |
| Failed (0)<br>Critical (0)<br>Overloaded (0)                                                                                                    |                                                                                                    | ,                                                                                                    |

#### • Click on "New" button and select connection factory. Refer Screenshot.

| Create a New Outbound X                                                                                                    | X182_OBPBASE1 (Or ×                                                                                                    | θ – ΰ ×                                   | ¢ |
|----------------------------------------------------------------------------------------------------|----------------------------------------------------------------------------------------------------|-------------------------------------------|---|
| ← → C () mumaa012.in.oracle.co                                                                                                    | m:31001/console/console.portal?_nfpb=true&_pageLabel=ConnectorCreateOutboundConnectionPage                                                                                                    | 🖈 🔕 🕐 🔍 🔕 🛍 🗄                             | : |
| 🗰 Apps 📃 12.0.3 🗅 Bug Jira 📃                                                                                                    | OBDX 16.2 📃 17.1 Ksupp 📙 Origination 17.1 🍟 Central JIRA 📒 17.2 ITR OBP 🧰 17.2 ITR Admin 📒 17.2 Ksupp 🗅 17.3 UBS 📙                                                                                                    | 17.3 Origination . 18.1.0 . 18.2          |   |
|                                                                                                    | ninistration Console 12c                                                                                                    | Ď                                         |   |
| Change Center<br>View changes and restarts                                                                                                    | Home Log Out Preferences Jack Record Help     Welcome,     Home >Summary of Security Realms >myrealm >Provides >Summary of Servers >Summary of Servers >Summary of Deployments >com.ofss.digu.comeet.or.aer >Roles                                                                                                    | e, weblogic Connected to: OBDX182_OBPBASE | 1 |
| tio pendig charge exit. Click he Relase<br>Configuration button to allow others to edit the<br>domain.<br>Lock & Edit<br>Release Configuration<br>Domain Structure<br>OBXX182_OBPASE<br>⊕ Domain Partitions<br>⊕ Ferviorement<br>⊕ Deployments<br>⊕ Deployments<br>⊕ Deployme | Create a New Outbound Connection         Back       Ited         Dutbound Connection Group         In which outbound connection group do you want to create an instance?         Outbound Connection Group >         Outbound Connection Group >         Outbound Connection Group >         Image: provide the structure of the structure of the structu | Showing 1 to 1 of 1 Previous   Next       |   |
| How do I  Configure outbound connection pool properties  System Status Health of Running Servers as of 10:55 AM Failed (0) Cotrical (0) Overloaded (0)                                                                                                    |                                                                                                    |                                           |   |

• Provide JINDI name as inserted in previous scripts. In this case name will be "ra/DIGXConnectorOBP". After providing the name and Click on "Next".

| Create a New Outbound 🛛 🗙 🕒 OBE                                                                                                    |                                                                                                    | θ -          | ٥        | ×   |
|----------------------------------------------------------------------------------------------------|----------------------------------------------------------------------------------------------------|--------------|----------|-----|
| ← → C 🛈 Not secure   mumaa                                                                                                    | 12.in.oracle.com:31001/console/console.portal?ConnectorCreateOutboundConnectionPortlet_actionOverride=/com/bea/console/actions/con 🖈 🧕                                                                                                    | 0 0          | 00       | ÷   |
| Apps 📙 12.0.3 🗋 Bug Jira 📙                                                                                                    | OBDX 16.2 📙 17.1 Ksupp 📙 Origination 17.1 🦞 Central JIRA 📙 17.2 ITR OBP 🥃 17.2 ITR Admin 📙 17.2 Ksupp 🎦 17.3 UBS 📒 17.3 Origination                                                                                                    | 18.1.0       | 18.2     |     |
|                                                                                                    | inistration Console 12c                                                                                                    |              | ç        | 2   |
| Change Center                                                                                                    | 🟦 Home Log Out Preferences 🔤 Record Help                                                                                                    | ed to: OBDX1 | L82_OBPB | ASE |
| View changes and restarts                                                                                                    | Home >Summary of Security Realms >myrealm >Providers >Summary of Environment >Summary of Servers >Summary of Deployments >com.ofss.digx.connector.rar >Roles                                                                                                    |              |          |     |
| No pending changes exist. Click the Release<br>Configuration button to allow others to edit the<br>domain.<br>Lock & Edit<br>Release Configuration<br>Domain Structure<br>OBXI382_OPBA2E<br>IP-Orwinomin Rattlions<br>IP-Environment<br>I-Deployments<br>IP-Services<br>IP-Services<br>IP-Services<br>IP-Interoperability<br>IP-Diagnostics | Create a New Outbound Connection         Back       Next         JNDI name for Outbound Connection Instance         Enter the JNDI name that you want to use to obtain the new connection instance         * Indicates required fields         The Outbound Connection instance represents a connection pool. The JNDI name can be used to obtain the pool at runtime. <i>df</i> * JNDI Name: |              |          |     |
| How do I  Configure outbound connection pool properties  System Status  Health of Running Servers as of 10:56 AM  Failed (0) Critical (0) Overloaded (0)                                                                                                    |                                                                                                    |              |          |     |

#### • Click on "Ok" to confirm.

| Save Deployment Plan As 🗙 🕒 OBD                                                                                                    |                                                                                                    |                                                                                                    |                                                                                                    |                                                                                                    |                                                                                      |                                                                       | Θ                                                          | -           | ٥       | ×    |
|----------------------------------------------------------------------------------------------------|----------------------------------------------------------------------------------------------------|----------------------------------------------------------------------------------------------------|----------------------------------------------------------------------------------------------------|----------------------------------------------------------------------------------------------------|--------------------------------------------------------------------------------------|-----------------------------------------------------------------------|------------------------------------------------------------|-------------|---------|------|
| ← → C O mumaa012.in.oracle.com:31001/console/console.portal?_nfpb=true&_pageLabel=AppSavePlanPage                                                                                                    |                                                                                                    |                                                                                                    |                                                                                                    |                                                                                                    |                                                                                      |                                                                       |                                                            | 0 0         | 0       | a :  |
| Apps 📙 12.0.3 🗋 Bug Jira 📙                                                                                                    | OBDX 16.2 📙 17.1 Ksupp 📙 C                                                                                                    | Drigination 17.1 🦹 Central Ji                                                                                                    | RA 📙 17.2 ITR OBP 🧲                                                                                                    | 17.2 ITR Admin                                                                                         | 17.2 Ksupp                                                                           | 🗅 17.3 UBS 📙                                                          | 17.3 Origination                                           | 18.1.0      | 18.2    | 2    |
|                                                                                                    | ninistration Console 12c                                                                                                    |                                                                                                    |                                                                                                    |                                                                                                    |                                                                                      |                                                                       |                                                            |             | 9       |      |
| Change Center                                                                                                    | 🏠 Home Log Out Preferences 🔤                                                                                                    | Record Help                                                                                                    | Q                                                                                                    |                                                                                                    |                                                                                      | Welcom                                                                | e, weblogic Connected 1                                    | o: OBDX18   | 32_OBPE | BASE |
| View changes and restarts                                                                                                    | Home >Summary of Security Realms >n                                                                                                    | nyrealm >Providers >Summary of Envi                                                                                                    | ronment >Summary of Servers >                                                                                                    | Summary of Deployments                                                                                 | >com.ofss.digx.conne                                                                 | ector.rar >Roles                                                      |                                                            |             |         |      |
| No pending changes exist. Click the Release<br>Configuration button to allow others to edit the<br>domain.         Lock & Edit         Release Configuration    Domain Structure OBDX182_OBPASE D-Domain Partitions D-Denyinents  D-Penyinents  D-Security Realms  B-Interoperability  B-Diagnostics | Save Deployment Plan Assistant         OK       Cancel         Save Deployment Plan         You have made configuration chang         Select or enter the path of a deploy         Each plan should be located in its or         Overwritten as well.         Path:         Recently Used Paths:         Current Location:         Image: Deployment Located         OK       Cancel | pes that need to be stored in a new<br>ment plan file. The path must end i<br>wn directory, otherwise application:<br>//home/devops/domain/OB<br>(none)<br>mumaa012.in.oracle.com / hom | deployment plan.<br>with 'xml'. It is highly recomm<br>s can inadvertently share deplo<br>DX182_OBPBASE/serve<br>e / devops / domain / OBDX18 | ended that this file be n<br>yment plan files. The pl<br>rs/AdminServer/uplc<br>12_08PBASE / servers / | amed 'Plan.xml'.<br>lan file will be overw<br>Dad/com.ofss.dig<br>AdminServer / uplo | ritten if it already ex<br>x: app.connector/<br>ad / com.ofss.digx.ap | ists. Other files in the plan<br>'Plan xml<br>op.connector | directory n | ay be   |      |
| How do I                                                                                                    |                                                                                                    |                                                                                                    |                                                                                                    |                                                                                                    |                                                                                      |                                                                       |                                                            |             |         |      |
| Create a deployment plan     Update a deployment plan     Specify a deployment plan     Configure an enterprise application     Start and stop a deployed enterprise     application     Target an enterprise application to a server     instance                                                   |                                                                                                    |                                                                                                    |                                                                                                    |                                                                                                    |                                                                                      |                                                                       |                                                            |             |         |      |

• Click on Activate changes.

| Settings for com.ofss.dig × 🕒 OB                                                                                                    | DX182_OBPBASE1 (Or: × \                                                                                                    | Θ -             | đ        | ×      |   |
|----------------------------------------------------------------------------------------------------|----------------------------------------------------------------------------------------------------|-----------------|----------|--------|---|
| ← → C (i) mumaa012.in.oracle.c                                                                                                    | om:31001/console/console.portal?_nfpb=true&_pageLabel=ConnectorModuleOverviewPage&ConnectorModuleOverviewPortlethandle=com 🖈 🛮                                                                                                    | o 🕐 🕫           | ) 📀      | Ō.     | 1 |
| Apps 📙 12.0.3 🗅 Bug Jira 📙                                                                                                    | OBDX 16.2 📙 17.1 Ksupp 📙 Origination 17.1 🍟 Central JIRA 📙 17.2 ITR OBP 🥃 17.2 ITR Admin 📒 17.2 Ksupp 🗋 17.3 UBS 📙 17.3 Origination                                                                                                    | n 📙 18.1.0      |          | 18.2   |   |
| ORACLE WebLogic Server Ad                                                                                                    | ministration Console 12c                                                                                                    |                 |          | Q      | 4 |
| Change Center View changes and restarts Pending changes exist. They must be activated to take effect. Undo All Changes Undo All Changes Domain Structure                     | More Log Out Preferences Record Help     Welcome, weblogic Conn Home Summary of Security Realms >myrealm >Providers >Summary of Environment >Summary of Deployments > com.ofss.digx.connector.rar >Roles >com.ofss.digx.connector/Plan.xml.     Your deployment plan has been successfully created in /home/devops/domain/OBDX182_OBPBASE/servers/AdminServer/upload/com.ofss.digx.app.connector/Plan.xml.     Your deployment configuration has been updated to include the new plan.     Settings for com.ofss.digx.connector.rar     Verview Configuration Security Control Testing Monitoring | ected to: OBD   | (182_0)  | BPBASE |   |
| Domain Structure<br>© Domain Partitions<br>⊕ Environment<br>⊕ Services<br>⊕ Services<br>⊕ Interoperability<br>⊕ Diagnostics                                                  | Viewer         Consideration         County         Freemoning           This page displays basic information about this resource adapter.         Interviewer         The name of this application deployment. More Info           Name:         com.ofss.digc.connector.rar         The name of this application deployment. More Info           Source Path:         servers/AdminServer/upload/com.ofss.digc.app.connector/app/com.ofss.digc.app.connector.ear         The path to the source of the deployable unit on the Ad Info                                                           | ministration Se | rver. Me | pre    |   |
| How do L  Install an enterprise application Start and stop a resource adapter  System Status Health of Running Servers as of 10:57 AM Failed (0) Critical (0) Overloaded (0) |                                                                                                    |                 |          |        |   |

| Estings for com.ofss.dig × C OBDX182_OBPBASE1 (Or ×                                                                                                    |                                                                                       |        |      |     |  |  |  |  |  |  |  |  |  |  |  |
|----------------------------------------------------------------------------------------------------|---------------------------------------------------------------------------------------|--------|------|-----|--|--|--|--|--|--|--|--|--|--|--|
| 🗲 $ ightarrow$ C 🕐 mumaa012.in.oracle.com:31001/console/console/console.portal?_nfpb=true&_pageLabel=ConnectorModuleOverviewPage&ConnectorModuleOverviewPortlethandle=com                                                                                                    | ☆ 🔕 🕻                                                                                 | 0      | 0    | à E |  |  |  |  |  |  |  |  |  |  |  |
| 👯 Apps 🧧 12.0.3 🗅 Bug Jina 🧧 OBDX 16.2 📒 17.1 Ksupp 📮 Origination 17.1 🦹 Central JIRA 📒 17.2 (TR OBP 😇 17.2 (TR Admin 📒 17.2 Ksupp 🗋 17.3 UBS 📒 17.3 Orig                                                                                                    | gination 🔜                                                                            | 18.1.0 | 18.2 | l.  |  |  |  |  |  |  |  |  |  |  |  |
| ORACLE WebLogic Server Administration Console 12c                                                                                                    |                                                                                       |        | ç    | Q   |  |  |  |  |  |  |  |  |  |  |  |
| Change Center 🔒 Home Log Out Preferences 🖾 Record Help 🔍 Welcome, weblogic                                                                                                    | Welcome, weblogic Connected to: OBDX182_OB                                            |        |      |     |  |  |  |  |  |  |  |  |  |  |  |
| View changes and restarts Home Summary of Security Realms >mynealm >Providers >Summary of Environment >Summary of Deployments >com.ofss.digs.com.ofss.digs.c | connector.rar                                                                         |        |      |     |  |  |  |  |  |  |  |  |  |  |  |
| Click the Lock & Edit button to modify, add or<br>delete items in this domain.<br>// All changes have been activated. No restarts are necessary.                                                                                                    | ✓ All changes have been activated. No restarts are necessary.                         |        |      |     |  |  |  |  |  |  |  |  |  |  |  |
| Lock & Edit Settings for com.ofss.digz.connector.rar                                                                                                    |                                                                                       |        |      | 31  |  |  |  |  |  |  |  |  |  |  |  |
| Release Configuration Overview Configuration Security Control Testing Monitoring                                                                                                    |                                                                                       |        |      |     |  |  |  |  |  |  |  |  |  |  |  |
| Domain Structure                                                                                                    |                                                                                       |        |      |     |  |  |  |  |  |  |  |  |  |  |  |
| OBDX182_OBPBASE This page displays basic information about this resource adapter.                                                                                                    |                                                                                       |        |      | -11 |  |  |  |  |  |  |  |  |  |  |  |
| Development     Name: com.ofss.diax.connector.rar     The name of this application deployment. More                                                                                                    | name of this application deployment More Info                                         |        |      |     |  |  |  |  |  |  |  |  |  |  |  |
| er gewannen.<br>• Services                                                                                                    |                                                                                       |        |      | -11 |  |  |  |  |  |  |  |  |  |  |  |
| Protectivity Realms         Source Path:         servers/Adminisever/upload/com.otss.digx.app.connector/app/com.otss.digx.app.connector.ear         The path to the source of the deployable unit on Info           Protectionability         Protectionability         Info         Info         Info                                                                                                    | Ine path to the source of the deployable unit on the Administration Server. More Info |        |      |     |  |  |  |  |  |  |  |  |  |  |  |
| B-Diagnostics                                                                                                    |                                                                                       |        |      |     |  |  |  |  |  |  |  |  |  |  |  |
|                                                                                                    |                                                                                       |        |      |     |  |  |  |  |  |  |  |  |  |  |  |
|                                                                                                    |                                                                                       |        |      | - 1 |  |  |  |  |  |  |  |  |  |  |  |
|                                                                                                    |                                                                                       |        |      | - 1 |  |  |  |  |  |  |  |  |  |  |  |
| How do I                                                                                                    |                                                                                       |        |      |     |  |  |  |  |  |  |  |  |  |  |  |
| Install an enterprise application                                                                                                    |                                                                                       |        |      | - 1 |  |  |  |  |  |  |  |  |  |  |  |
| Start and stop a resource adapter                                                                                                    |                                                                                       |        |      |     |  |  |  |  |  |  |  |  |  |  |  |
| System Status                                                                                                    |                                                                                       |        |      | - 1 |  |  |  |  |  |  |  |  |  |  |  |
| Health of Running Servers as of 10:57 AM                                                                                                    |                                                                                       |        |      |     |  |  |  |  |  |  |  |  |  |  |  |
| Failed (0)                                                                                                    |                                                                                       |        |      |     |  |  |  |  |  |  |  |  |  |  |  |
| Critica (0)                                                                                                    |                                                                                       |        |      |     |  |  |  |  |  |  |  |  |  |  |  |
|                                                                                                    |                                                                                       |        |      |     |  |  |  |  |  |  |  |  |  |  |  |

• Click on Security tab of connector, click on "Outbound credentials mapping", click on "New" and select the newly created provider "ra/DIGXConnectorOBP" and click on "Next".

| Create a New Security Co × C BODX182_OBPBASE1 (O. × C                                                                                                    |                                                                                                    |   |  |  |  |  |  |  |  |  |  |  |  |  |  |
|----------------------------------------------------------------------------------------------------|----------------------------------------------------------------------------------------------------|---|--|--|--|--|--|--|--|--|--|--|--|--|--|
| 🗧 $ ightarrow$ C 🕜 mumaa012.in.oracle.com/31001/console/console/console.portal?_nfpb=true&_pageLabel=ConnectorCreateSecurityCredentialPage&ConnectorCreateSecurityCredentialPort 🖈 🗴 📀 📀 🖄 |                                                                                                    |   |  |  |  |  |  |  |  |  |  |  |  |  |  |
| 👯 Apps 📒 12.03 🕒 Bug Jirs 📒 OBDX 162 📒 17.1 Ksupp 📙 Origination 17.1 😵 Central JIRA 📒 17.2 (TR OBP 🥃 17.2 (TR Admin 📒 17.2 Ksupp 🎦 17.3 URS 📒 17.3 Origination 📒 18.1.0 📒 18.2             |                                                                                                    |   |  |  |  |  |  |  |  |  |  |  |  |  |  |
| ORACLE WebLogic Server Administration Console 12c                                                                                                    |                                                                                                    |   |  |  |  |  |  |  |  |  |  |  |  |  |  |
| Change Center                                                                                                    | 🏦 Home Log Out Preferences 🖾 Record Help                                                                                                    |   |  |  |  |  |  |  |  |  |  |  |  |  |  |
| View changes and restarts                                                                                                    | Home >Summary of Security Realms >myrealm >Providers >Summary of Environment >Summary of Servers >Summary of Deployments >com.ofss.digx.connector.rar >Roles >com.ofss.digx.connector.rar                                                                                                    |   |  |  |  |  |  |  |  |  |  |  |  |  |  |
| Click the Lock & Edit button to modify, add or delete items in this domain.                                                                                                    | Create a New Security Credential Mapping                                                                                                    |   |  |  |  |  |  |  |  |  |  |  |  |  |  |
| Lock & Edit                                                                                                    | Back Next Finish Cancel                                                                                                    |   |  |  |  |  |  |  |  |  |  |  |  |  |  |
| Release Configuration                                                                                                    | Outbound Connection Pool                                                                                                    |   |  |  |  |  |  |  |  |  |  |  |  |  |  |
| Domain Structure                                                                                                    | Which Outbound Connection Pool would you like the credential map to be associated with? Selecting Resource Adapter Default will configure the credential mapping for all Outbound Connection Pools in this resource adapter. Each Outbound Connection Pool can then configure themselves to override these credentials |   |  |  |  |  |  |  |  |  |  |  |  |  |  |
| OBDX182_OBPBASE                                                                                                    | is customize this table                                                                                                    |   |  |  |  |  |  |  |  |  |  |  |  |  |  |
| Environment                                                                                                    |                                                                                                    |   |  |  |  |  |  |  |  |  |  |  |  |  |  |
| Deployments                                                                                                    | Create a New Security Credential Map Entry for:                                                                                                    |   |  |  |  |  |  |  |  |  |  |  |  |  |  |
| Security Realms                                                                                                    | Snowing 11 to 12 of 12 Previous   Next                                                                                                    |   |  |  |  |  |  |  |  |  |  |  |  |  |  |
| Interoperability     Diagnostics                                                                                                    | Outbound Connection Pool 🗞                                                                                                    |   |  |  |  |  |  |  |  |  |  |  |  |  |  |
|                                                                                                    | ra/DIGXConnector08P2.5.0.2.0                                                                                                    |   |  |  |  |  |  |  |  |  |  |  |  |  |  |
|                                                                                                    | Resource Adapter Default                                                                                                    |   |  |  |  |  |  |  |  |  |  |  |  |  |  |
|                                                                                                    | Showing 11 to 12 of 12 Previous   Next                                                                                                    |   |  |  |  |  |  |  |  |  |  |  |  |  |  |
|                                                                                                    | Back Next Finish Cancel                                                                                                    |   |  |  |  |  |  |  |  |  |  |  |  |  |  |
| How do I 🗉                                                                                                    |                                                                                                    |   |  |  |  |  |  |  |  |  |  |  |  |  |  |
| Create outbound credential mappings                                                                                                    |                                                                                                    |   |  |  |  |  |  |  |  |  |  |  |  |  |  |
|                                                                                                    |                                                                                                    |   |  |  |  |  |  |  |  |  |  |  |  |  |  |
| System Status                                                                                                    |                                                                                                    |   |  |  |  |  |  |  |  |  |  |  |  |  |  |
| Health of Running Servers as of 10:58 AM                                                                                                    |                                                                                                    |   |  |  |  |  |  |  |  |  |  |  |  |  |  |
| Failed (0)                                                                                                    |                                                                                                    |   |  |  |  |  |  |  |  |  |  |  |  |  |  |
| Critical (0)                                                                                                    |                                                                                                    |   |  |  |  |  |  |  |  |  |  |  |  |  |  |
| Warning (0)                                                                                                    |                                                                                                    | + |  |  |  |  |  |  |  |  |  |  |  |  |  |

#### • Select the default user and Click on "Next".

| Create a New Security Cri X OBDX182_OBPBASE1 (Ori X )                                                                                                    |  |  |  |  |  |  |  |  |  |  |  |  |  |
|----------------------------------------------------------------------------------------------------|--|--|--|--|--|--|--|--|--|--|--|--|--|
| 🗧 🔆 C 🛈 mumaa012.in.oracle.com:31001/console/console.portal?ConnectorCreateSecurityCredentialPortlet_actionOverride=/com/bea/console/actions/connector/createsecu 🖈 🝳 🕐 📿 🕸 🔅                                                                                                    |  |  |  |  |  |  |  |  |  |  |  |  |  |
| 👯 Apps 🗧 12.03 🎦 Bug Jira 📕 OBDX 16.2 📒 17.1 Ksupp 📙 Origination 17.1 😵 Central JIRA 📑 17.2 ITR OBP 😇 17.2 ITR Admin 📒 17.2 Ksupp 🎦 17.3 UBS 📒 17.3 Origination 📒 18.1.0 📃 18.2                                                                                                    |  |  |  |  |  |  |  |  |  |  |  |  |  |
| ORACLE WebLogic Server Administration Console 12c                                                                                                    |  |  |  |  |  |  |  |  |  |  |  |  |  |
| Change Center 🔒 Home Log Out Preferences 🔛 Record Help                                                                                                    |  |  |  |  |  |  |  |  |  |  |  |  |  |
| View changes and restarts Home >Summary of Security Realms >myrealm >Providers >Summary of Environment >Summary of Servers >Summary of Servers >Su |  |  |  |  |  |  |  |  |  |  |  |  |  |
| Click the Lock & Edit button to modify, add or delete tens in this domain.     Create a New Security Credential Mapping       Lock & Edit     Back     Next       Release Configuration     Weblogic Server User                                                                                                    |  |  |  |  |  |  |  |  |  |  |  |  |  |
| Domain Structure         Salestic the VideLogic Server user that you would like to mage in ES to get to. Selecting 'Dispring Test's starts. Selecting 'Dispring Test's starts'. Selecting 'Dispring Test's starts'. Selecting 'Dispri                                 |  |  |  |  |  |  |  |  |  |  |  |  |  |
| How do I     Back     Kext       • Create sutbound credential mappings       System Status       Health of Running Servers as of 10:58 AM       Failed (0)       Critical (0)       Ortical (0)       Ortical (0)       Overloaded (0)       Warming (0)                                                                                                    |  |  |  |  |  |  |  |  |  |  |  |  |  |

• Provide the user details as provided by OBP Team and Click on Finish.

| Settings for com.ofss.dig ×                                                                                                    | Settings for com.ofss.dig × C OBDX182_OBPBASE1 (0 × )                                                                                                    |                               |             |           |             |         |               |             |            |                          |                              |  |      |            |        |   | θ      | -      | ٥                                   | )        | ×         |          |          |     |   |
|----------------------------------------------------------------------------------------------------|----------------------------------------------------------------------------------------------------|-------------------------------|-------------|-----------|-------------|---------|---------------|-------------|------------|--------------------------|------------------------------|--|------|------------|--------|---|--------|--------|-------------------------------------|----------|-----------|----------|----------|-----|---|
| 🗧 🔶 C 🛈 mumaa012.in.oracle.com:31001/console/console.portal?_nfpb=true&_pageLabel=ConnectorModuleSecurityCredentialMapPage 🛛 🛧 🧕 🕐 🔾 🧕 |                                                                                                    |                               |             |           |             |         |               |             |            |                          |                              |  |      | ٢          | Ō      | : |        |        |                                     |          |           |          |          |     |   |
| Apps 🚺 12.0.3 🗋 Bug Jira 📘                                                                                                    | Apps 📙 12.0.3 🗅 Bug Jira 📒 OBDX 16.2 📙 17.1 Ksupp 📒 Origination 17.1 🦹 Central JIRA 📙 17.2 ITR OBP 🥃 17.2 ITR Admin 📙 17.2 Ksupp 诌 17.3 UBS 📙                                                                                                    |                               |             |           |             |         |               |             |            |                          |                              |  | , 17 | 7.3 Origir | nation | 1 | 18.1.0 | . 18   | 8.2                                 |          |           |          |          |     |   |
|                                                                                                    | ORACLE WebLogic Server Administration Console 12c                                                                                                    |                               |             |           |             |         |               |             |            |                          |                              |  |      |            |        | ^ |        |        |                                     |          |           |          |          |     |   |
| Change Center                                                                                                    | h 🛍                                                                                                    | Home Log Or                   | ut Preferen | ces 🔤 Re  | ecord Help  |         |               | Q           |            |                          |                              |  |      |            |        |   | Welcon | ne, we | 32_OB                               | PBASE    | :         |          |          |     |   |
| View changes and restarts                                                                                                    | Home >Summary of Security Realms >myrealm >Providers >Summary of Environment >Summary of Deployments >com.ofss.digr.connector.rar >Roles >com.ofss.digr.connector.rar Providers >Summary of Deployments >com.ofss.digr.connector.rar >Roles >com.ofss.digr.connector.rar                                                                                                    |                               |             |           |             |         |               |             |            |                          |                              |  |      |            |        |   |        |        |                                     |          |           |          |          |     |   |
| Click the Lock & Edit button to modify, add or<br>delete items in this domain.                                                         | The new security credential map entry for this resource adapter was successfully created.                                                                                                    |                               |             |           |             |         |               |             |            |                          |                              |  |      |            |        |   |        |        |                                     |          |           |          |          |     |   |
| Lock & Edit                                                                                                    | Settings for com.ofss.digx.connector.rar                                                                                                    |                               |             |           |             |         |               |             |            |                          |                              |  |      |            |        |   |        |        |                                     |          |           | 1        |          |     |   |
| Release Configuration                                                                                                    | Over                                                                                                    | rview Cont                    | figuration  | Security  | Control     | Testing | Monitoring    |             |            |                          |                              |  |      |            |        |   |        |        |                                     |          |           |          |          |     |   |
| Domain Structure                                                                                                    | Role                                                                                                    | es Policies                   | Outbou      | nd Creden | itial Mappi | ngs In  | bound Princip | al Mappings | Principals |                          |                              |  |      |            |        |   |        |        |                                     |          |           |          |          |     |   |
| Environment     Environment     Deployments     Service     Service     Interoperability     Diagnostics                               | Vinitian relations       Outbound credential mappings let you map WebLogic Server usemames to usernames in the Enterprise Information System (EIS) to which you want to connect using a resource adapter. You can use default exployments         vertices       outbound credential mappings for all outbound connection pools in the resource adapter, or specify particular outbound credential mappings for individual connection pools. This page contains the table of outbound credential mappings for individual connection pools. This page contains the table of neutroperability         Jagonostics $\phi$ Customize this table         Outbound Credential Mappings |                               |             |           |             |         |               |             |            |                          |                              |  |      |            |        |   |        |        |                                     |          |           |          |          |     |   |
|                                                                                                    | N                                                                                                    | ew Delete                     | 1           |           |             |         |               |             |            |                          |                              |  |      |            |        |   |        |        | Showing 1 to 2 of 2 Previous   Next |          |           |          |          |     |   |
|                                                                                                    |                                                                                                    | WLS Use                       | ŝ           |           |             |         | EIS User      |             |            | Outbound Connection Pool |                              |  |      |            |        |   |        |        |                                     |          |           |          |          |     |   |
| How do I                                                                                                    |                                                                                                    | Default AES_KEY ra/DIGXConnec |             |           |             |         |               |             |            | GXConnecto               | orAES                        |  |      |            |        |   |        |        |                                     |          |           |          |          |     |   |
|                                                                                                    |                                                                                                    | Default ofssuser1 ra/DIGXC    |             |           |             |         |               |             |            |                          | ra/DIGXConnectorOBP2.5.0.2.0 |  |      |            |        |   |        |        |                                     |          |           |          |          |     |   |
| Create outbound credential mappings     Delete outbound credential mappings                                                            | N                                                                                                    | ew Delete                     |             |           |             |         |               |             |            |                          |                              |  |      |            |        |   |        |        | Sho                                 | wing 1 t | .o 2 of 2 | 2 Previo | ius   Ne | ext |   |
| System Status                                                                                                    |                                                                                                    |                               |             |           |             |         |               |             |            |                          |                              |  |      |            |        |   |        |        |                                     |          |           |          |          |     | 1 |
| Health of Running Servers as of 10:58 AM                                                                                               |                                                                                                    |                               |             |           |             |         |               |             |            |                          |                              |  |      |            |        |   |        |        |                                     |          |           |          |          |     |   |
| Failed (0)           Critical (0)           Overloaded (0)                                                                             |                                                                                                    |                               |             |           |             |         |               |             |            |                          |                              |  |      |            |        |   |        |        |                                     |          |           |          |          |     | Ţ |

• Restart managed server to take effects.